Logging in to your AAUW account

AAUW National has revamped their website and created a Community Hub. If you have an existing AAUW membership, you have an account in the Community Hub, but it will need to be activated. The first time you log in you will be instructed to reset your password by clicking on the "forgot password" link. You have to use the email address that AAUW has on file for you. Here is a link to a <u>video</u> of the process, but if you need help, you can reach out to <u>Jane Dykstra</u>.

Here are a few screenshots that may be helpful:

Log In box is in upper right-hand corner.

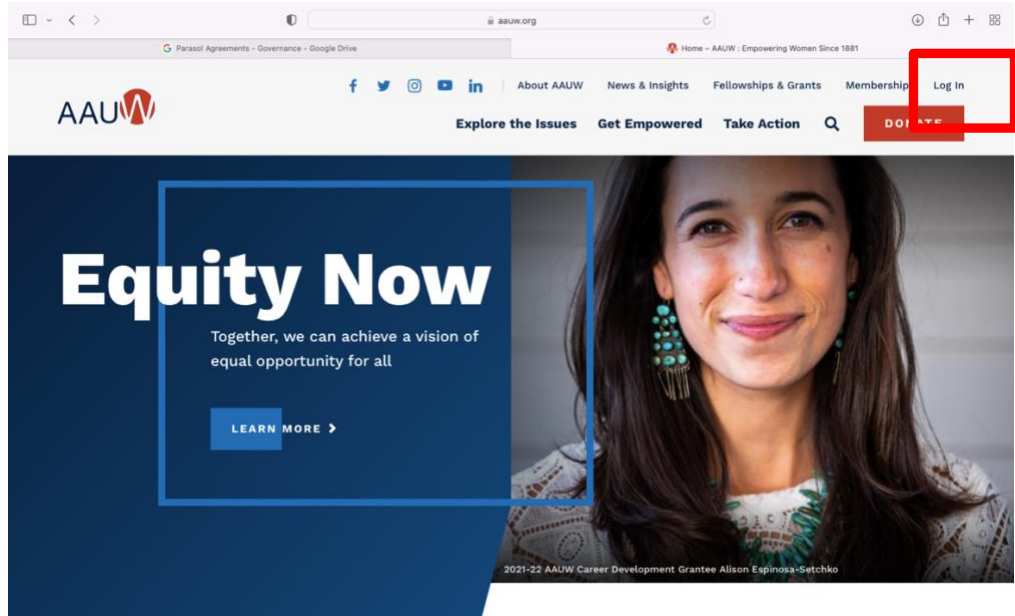

You will be asked to go through the reset password process:

| $\blacksquare ~ < ~ >$                          | 0                              | ii my.a                                                                                                    | sauw.org                             | C            | ٩ | ᠿ | + | 88 |  |  |  |  |  |
|-------------------------------------------------|--------------------------------|----------------------------------------------------------------------------------------------------|--------------------------------------|--------------|---|---|---|----|--|--|--|--|--|
|                                                 | n Home – AAUW : Empowering Wom | an Since 1881                                                                                                    |                                      | Login - AAUW |   |   |   |    |  |  |  |  |  |
|                                                 | Welcon                         | 16                                                                                                    |                                      |              |   |   |   |    |  |  |  |  |  |
| Please log in or create an account to continue. |                                |                                                                                                    |                                      |              |   |   |   |    |  |  |  |  |  |
|                                                 |                                | Password Reset Required<br>AAUW has recently upgraded our web<br>First time logging in? Click "Forgot ye<br>Need help? | bsite.<br>our password?" link below. |              |   |   |   |    |  |  |  |  |  |
|                                                 |                                | Log In<br>Email                                                                                                    | t~                                   |              |   |   |   |    |  |  |  |  |  |
|                                                 |                                | Password                                                                                                    |                                      |              |   |   |   |    |  |  |  |  |  |
|                                                 | LOG IN                         |                                                                                                    |                                      |              |   |   |   |    |  |  |  |  |  |
|                                                 |                                | Forgot your password?<br>Don't have an account?                                                                        |                                      |              |   |   |   |    |  |  |  |  |  |
|                                                 |                                |                                                                                                    |                                      |              |   |   |   |    |  |  |  |  |  |

Once you go through the process of resetting your password, you can log into your account. You will be taken to the "Personal Snapshot" page.

| • < > | O                                           | 🗎 my.aauw.org                                      | ڻ<br>ا                     |                                  | ⊕ û + ⊞ |
|-------|---------------------------------------------|----------------------------------------------------|----------------------------|----------------------------------|---------|
|       | Nome – AAUW : Empowering Wom                | nen Since 1881                                     | Personal Snapshot - AAUW   |                                  |         |
| AAU   | $\mathbf{N}$                                |                                                    | Explore the Issues Get Emp | powered Take Action DO           | NATE    |
|       |                                             |                                                    |                            | Event Calendar Checkout Log Ou   |         |
| Vie   | Persona<br>ew your latest notifications and | al Snapsh<br>d snapshots of your profile.          | ot                         |                                  |         |
| P     | Personal Snapshot                           |                                                    |                            | Checkout                         |         |
|       | My Profile                                  | Jane Dykstr                                        | a                          | You currently have items in your |         |
|       | My Contact Information                      |                                                    |                            |                                  |         |
|       | My Username & Password                      | Personal Summary of your personal contact informat | ion.                       | CHECKOUT                         |         |
|       | My Preferences                              | Summary of your personal contact mormat            | 5302107                    |                                  |         |
|       | My Education                                | AAUW Id                                            |                            |                                  |         |
|       | My Memberships                              | Full Name                                          | Jane Dykstra               |                                  |         |
|       | My Affiliations                             | Account Phone                                      |                            |                                  |         |
|       | My Ballots                                  | Mobile                                             |                            |                                  |         |
|       | My Committees                               | Email                                              | tahoejane@gmail.com        |                                  |         |
|       | My Review Panel Application                 | Mailing Street                                     | 564 Bronco Ct              |                                  |         |
| (     | Ordere & Donations                          |                                                    |                            |                                  |         |